| Solex       Apiane piki<br>Dodatii       Apiane piki<br>Dodatii       Apiane piki<br>Dodatii       Piatrowanie wiadomodel       Piatrowanie wiadomodel       Pia | Pobierz 👻 🥒 Napisz                                                                                                    | Czat & A                                                                                                    | Książk <u>a</u> adresowa                                                                                                    | Ctrl+Shift+B                  | Szukai <ctrl+k></ctrl+k>                                                               |                                                                                                    |                                                                                                    |           | 0                     | =                |
|----------------------------------------------------------------------------------------------------|----------------------------------------------------------------------------------------------------|----------------------------------------------------------------------------------------------------|----------------------------------------------------------------------------------------------------|-------------------------------|----------------------------------------------------------------------------------------|----------------------------------------------------------------------------------------------------|----------------------------------------------------------------------------------------------------|-----------|-----------------------|------------------|
| • Cos       Monitor aktywnosici       ment Okady Klienta       Informatycy       1251         • Grzeporz       Satus gzatu       informatycy       2013408-06 17.25         • Mokadowici       Wither       Bolesco to zatu       informatycy       2013408-06 17.25         • NokkA       • Re h       Elforwanie wiadomości       informatycy       2013408-06 15.38         • NokkA       • Re h       Elforwanie wiadomości       informatycy       2013408-06 15.32         • NokkA       • Re h       Elforwanie wiadomości       informatycy       2013408-06 15.32         • NokkA       • Re h       Elforwanie wiadomości       informatycy       2013408-06 13.32         • Wyłane       • Wyłane       Informatycy       2013408-05 12.34       informatycy         • Wyłane       • Wyłane       Informatycy       2013408-05 12.33       informatycy         • Odebrane (I)       • Undet       Korza       Informatycy       2013408-05 12.33       informatycy         • Odebrane (I)       • Undet       Korza       Informatycy       2013408-05 12.34       informatycy       2013408-05 12.33         • Wyłane       • Undet       Korza       Informatycy       2013408-05 12.33       informatycy       2013408-05 12.33         • Odebrane (I                                                                                                    | Solex Codebrane (1) Codebrane (1) Codebrane (1)                                                                                                    | <ul> <li>★ Ø Temar</li></ul>                                                                                                    | Zapisane pliki<br>Dodatki<br>Pilot testowy                                                                                                    | Ctrl+J                        | ałącznikiem                                                                            | Adresat                                                                                                    | Filtrowanie wiadomości <ctri<br>Data</ctri<br>                                                                                                    | +Shift+K> |                       | م<br>17          |
| Mikowysłane       Informatycy       2013-06-0111.57         Priv       Unde       Korgola błędów       Ctri-Shift-K       very System       Informatycy       2013-06-011.157         Odebrane       Unde       Wyczyść bistorie przeglądania       very System       Informatycy       2013-07-311.351         Wysłane       Unde       Udebrane       Usuń duplikaty       Priezkaz       Informatycy       2013-07-311.466         Stkice       Odebrane       Usuń duplikaty       Districture of the przesładowi zakowa duplikatów       Very System       Informatycy       2013-07-311.466         Wysłane       Odebrane       Usuń duplikaty       Districture of the przesładowi zakowa duplikatów       Verzekaz       Acchwizuj Miechciana Q       Usuń         Odebrane       Unde       Skice       Districture of the przesłanych plików przeprowadzono operację importu, prosimy o weryfikację.       Niechciana Q       Usuń         Wysłane       Wprzypadku, gdy pole forward ma pozostać puste, zaleca się dodanie kolejnego znaku ";" na końcu każdej linii, przykładowo:       janusz.nowak; mbox; 250; moje_trudne_haslo;;       W         Wysłane       janusz.nowak; mbox; 250; moje_trudne_haslo;;       W razie pojawienia się pytań lub wątpliwości pozostajemy do dyspozycji.       Skie       Informatycy       Informatycy         Skote       w razie pojawienia się pytań lub wątp                                                                          | CCS<br>Grzegorz<br>Lidia Rebisz<br>Kotek<br>WOSUA<br>Szkice<br>Wysłane<br>Wysłane<br>Kosz                                                                                                    | Carlor<br>Carlor<br>Carlo | Monitor aktywności<br>Status gzatu<br>Bołącz do czatu<br>Eiltrowanie wiadomości<br>Zastosuj filtry w jeżącym folderze<br>Zastosuj filtry do ujiadomości<br>Rozgoznaj niechciane w bieżącym folderze<br>Usuń nigchciane wiadomości z folderu<br>Imortuj | ,                             | irem<br>very System<br><sup>3</sup> oznań Tesco<br>very System<br>nent Obsługi Klienta | Informatycy<br>Informatycy<br>Informatycy<br>Informatycy<br>Informatycy<br>Informatycy<br>Informatycy<br>Informatycy<br>Informatycy<br>Informatycy | 12:51<br>2013-08-06 17:25<br>2013-08-06 15:51<br>2013-08-06 15:53<br>2013-08-06 15:38<br>2013-08-06 13:32<br>2013-08-06 13:32<br>2013-08-05 13:30<br>2013-08-05 12:33<br>2013-08-05 12:33<br>2013-08-05 12:33<br>2013-08-05 12:03 |           |                       |                  |
| Important       Do Informatycy™       Important       Important       Importan                                                                                                    | Miewysłane     priv     Odebrane     Szkice     Wysłane     Wysłane     Wosłane     Wosłane     Wosłane     Wosłane     Wosłane     Wosłane     Wosłane     Wosłane     Wosłane     Sołachene | 이 nome<br>아 Undel<br>아 Undel<br>아 Undel<br>아 Undel<br>아 test<br>Od home.p<br>Temat Re: [ho                                                                                                    | Anportug<br>Kongola biędów<br>Wyczyść historie przeglądania<br>Konfiguracja kont<br>Opcje<br>Usuń duplikaty<br>Oznacz wiadomości jako oryginalne do późniejszego wyszukiwan                                                                            | Ctrl+Shift+K<br>ia duplikatów | very System<br>very System<br>very System<br>very System<br>liklaszewski               | Informatycy (server13900<br>Informatycy<br>Informatycy<br>Informatycy<br>Informatycy<br>Informatycy                                                | 0 2013-08-05 12/33<br>2013-08-01 11:57<br>2013-08-01 10:43<br>2013-07-31 13:51<br>2013-07-31 13:51<br>2013-07-31 11:46<br>2013-07-31 09:02<br>➡ Przekaz  Archiwizuj                                                               | Niechcian | na 🚫 U:<br>3-08-06 17 | •<br>suń<br>7:25 |
| ■ Wydane       Witam.       Imformatying       Uprzejmie informuję, że na podstawie przesłanych plików przeprowadzono operację importu, prosimy o weryfikację.       Imformatying         ■ Odebrane(1)       Skóre       W przypadku, gdy pole forward ma pozostać puste, zaleca się dodanie kolejnego znaku ";" na końcu każdej linii, przykładowo:         ■ Wydane       janusz.nowak;mbox;250;moje_trudne_haslo;;         ■ Płyada       w razie pojawienia się pytań lub wątpliwości pozostajemy do dyspozycji.                                                                                                    | Szkice                                                                                                    | Do Informatycy                                                                                                    |                                                                                                    |                               |                                                                                        |                                                                                                    |                                                                                                    | Inne -    |                       |                  |
| Stöce W przypadku, gdy pole forward ma pozostać puste, zaleca się dodanie kolejnego znaku ";" na końcu każdej linii, przykładowo:<br>Wysłane<br>Wysłane<br>Janusz.nowak;mbox;250;moje_trudne_haslo;;<br>Płoyada<br>M razie pojawienia się pytań lub wątpliwości pozostajemy do dyspozycji.<br>Sskice                                                                                                    | ■ Wysłane ™ Kosz Informatycy ▲ Odebrane (1)                                                                                                    | Witam.<br>Uprzejmie inf                                                                                                    | ormuję, że na podstawie przesłanych plików p                                                                                                    | rzeprowadzo                   | no operację impor                                                                      | tu, prosimy o wery                                                                                                    | fikację.                                                                                                    |           |                       | * III            |
| Odebrane (1)     Strice                                                                                                    | Szkice<br>Wysłane<br>Kosz<br>Playada                                                                                                    | W przypadku,<br>janusz.nowak;<br>W razie pojaw                                                                                                    | gdy pole forward ma pozostać puste, zaleca s<br>mbox;250;moje_trudne_haslo;;<br>ienia sie nytań lub watoliwości nozostajemy                                                                                                    | ię dodanie<br>do dyspozyc     | kolejnego znaku "<br>ii.                                                               | ;" na końcu każdej                                                                                                    | linii, przykładowo:                                                                                                    |           |                       |                  |
|                                                                                                    | Odebrane (1)     Szkice                                                                                                    |                                                                                                    |                                                                                                    |                               |                                                                                        |                                                                                                    |                                                                                                    |           |                       | +                |

## Wybieramy zakładkę narzędzia a następnie opcje konfiguracja kont

## Po lewej stronie klikamy w zakładkę konfiguracja serwera

| 🛃 Pobierz 👻 🖋 Napisz | Niceboixes access a  |                                                                                                    | ⊨ ۹     |
|----------------------|----------------------|----------------------------------------------------------------------------------------------------|---------|
| W-Support            | Mieisce na dvsku     | Konfiguracja serwera                                                                               |         |
| Szkice               | Potwierdzenia        | Typ servera: Server possty DOD rutrowanie wiadomosci <\Utri+Sni(1+K>                               | ~       |
| Wysłane              | * Zabezpieczenia     | Nazwa senvera: senver1390003.home.pl Port: 110 Domyślnie: 110 Adresat Data                         | ÷ E     |
| Archiwum             | a w.miklaszewski     | Uztkownik informatycy@playada.pl                                                                   |         |
| M Kosz               | Konfiguracja ser     | nformatycy 2013-08-07 22:45                                                                        |         |
| Niewysłane           | Kopie i foldery      | Ustawienia zabezpieczeń nformatycy 2013-08-07 22:44                                                |         |
|                      | Tworzenie            | Bezpieczeństwo połączenia: Bez szyfrowania                                                         |         |
| A Odebrane (5)       | Niechciana poczta    | nformatycy 2013-08-06 17:25                                                                        |         |
| Szkice               | Mieisce na dvsku     | Metoda uwierzyteiniania: Hasło przesyłane otwartym tekstem v nformatycy 2013-08-06 15:51           |         |
| Wysłane              | Potwierdzenia        | Konfiguracia serwera nformatycy 2013-08-06 15:38                                                   |         |
| W Kosz               | Zabeznieczenia       | nformatycy 2013-08-06 14:40                                                                        |         |
| w miklaczowski       | 4 Informativov       | nformatycy, Andrzej Kwireg 2013-08-06 13:32                                                        |         |
|                      | Konfiguracia ser     | ✓ Sprawdzaj, czy nadeszły nowe wiadomości co<br>10 	mmonut<br>informatycy<br>2013-08-05 13:01      |         |
| P Strice             | Konje i foldeny      | ✓ Automatycznie pobieraj nowe wiadomości nformatycy 2013-08-05 12:44                               |         |
| Wyclane              | Tworzenie            | Pobieraj tylko nagłówki wiadomości nformatycy 2013-08-05 12:33                                     |         |
| Kora                 | Niechciana poczta    | Pozostaw kopie wiadomości na serwerze     Informatycy     2013-08-05 12:03                         |         |
|                      | Miejsce na dysku     | nformatycy, server139000 2013-08-0512:03                                                           |         |
| Andohrano (1)        | Potwierdzenia        | nformatycy 2013-08-01 11:57                                                                        |         |
| Cabice               | Zaberniactenia       | Dopóki wiadomość nie zostanie usunięta nformatycy 2013-08-01 10:43                                 |         |
| Wysłane E            | # Plavada            | Przechowywanie wiadomości 🔹 🔦 Odpowiedz 🌩 Przekaż 👼 Archiwizuj 🌢 Niechciana                        | 🛇 Usuri |
| Kosz                 | Ter Konfiguracia ser | Tanuarcowane                                                                                       |         |
| Plavada              | Kopie i toldeny      | Przy wyjściu z programu oprozniaj Kosz                                                             | Inne T  |
| A Odebrane           | Tworzenie            | Katalog lokalny:                                                                                   | anic    |
| Szkice               | TO Niechciana poczta | C:\Users\user\AppData\Roaming\Thunderbird\Profiles\921zclfe.default Przeglądaj nia ustawień konta. |         |
| Wysłane              | Miejsce na dvsku     |                                                                                                    |         |
| W Kosz               | Potwierdzenia        |                                                                                                    |         |
| RIK                  | Zabezpieczenia       |                                                                                                    |         |
| A Odebrane           | ABIK                 |                                                                                                    |         |
| Strice               | Oneracia t           |                                                                                                    |         |
| Wurdane              |                      |                                                                                                    |         |
| Kosz                 |                      | OK Anuluj                                                                                          |         |
| Non                  |                      |                                                                                                    |         |

## W miejscu nazwa serwera wpisujemy serwer1390003.home.pl

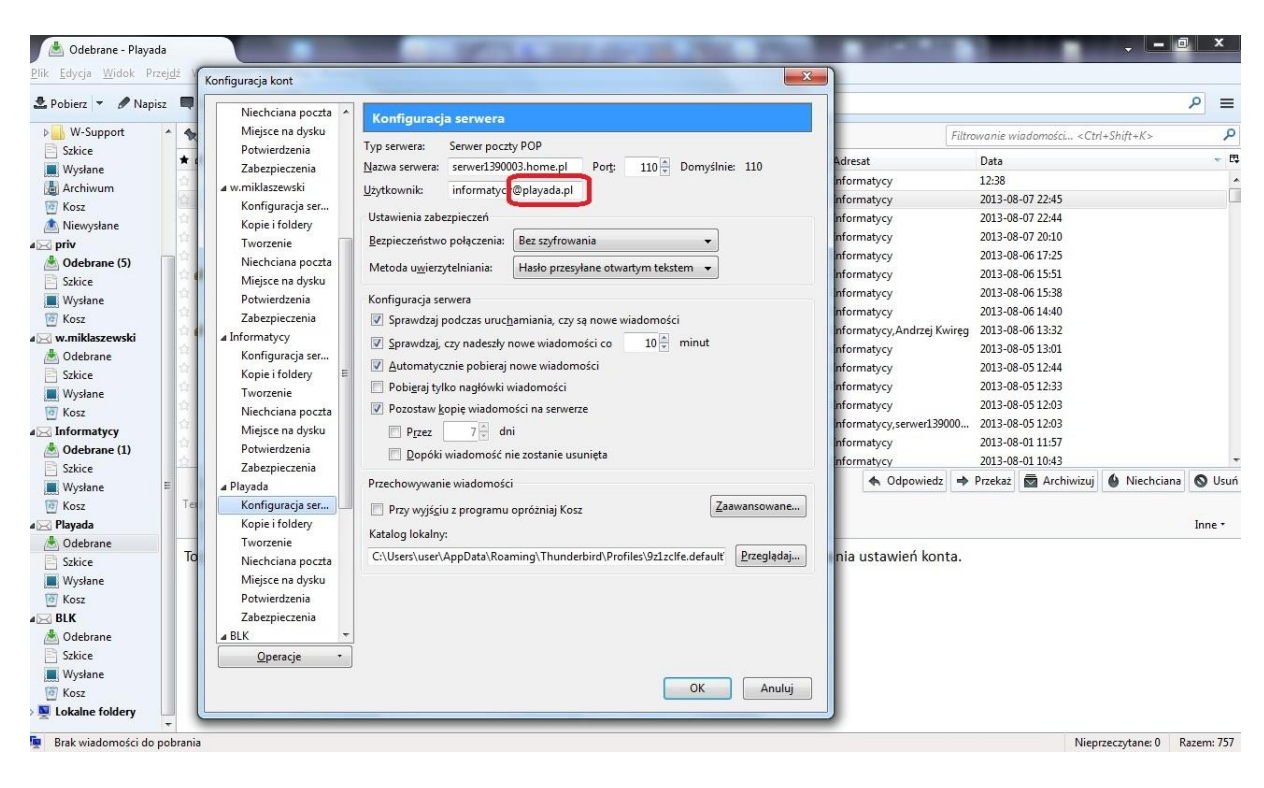

W miejscu użytkownik dopisujemy @playada aby miał formę uzytkownik@playada.pl

Następnie po lewej stronie klikamy zakładkę **poczta wychodząca** wybieramy serwer mail playada.pl i klikamy **edytuj** 

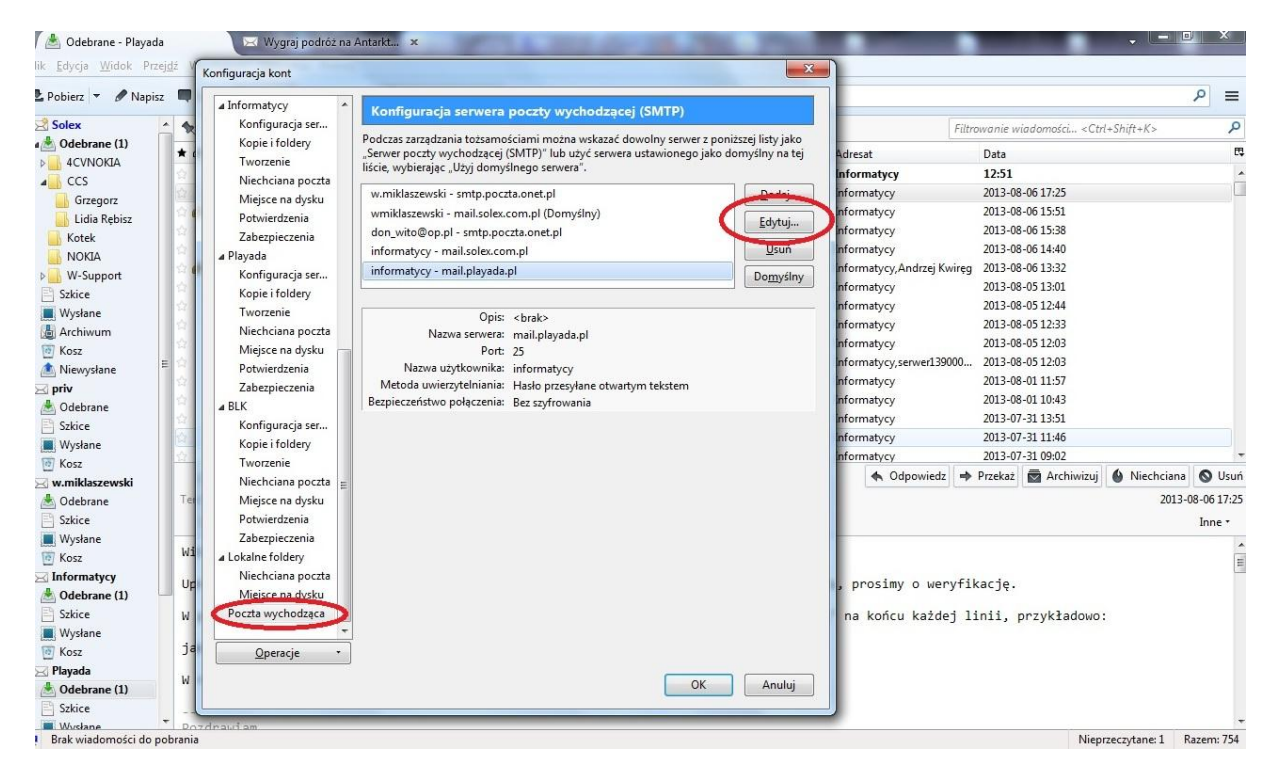

Poprawiamyw miejscu nazwa serwera mail.playada.pl na serwer1390003.home.pl

Zmieniamy również użytkownika dodając tak jak wcześniej **@playada.pl** aby miał formę użytkownik@playada.pl

| 🖊 📥 Odebrane - Playada                                                          |                                                                                                    |                  |                            | ·                                   | ×          |
|---------------------------------------------------------------------------------|----------------------------------------------------------------------------------------------------|------------------|----------------------------|-------------------------------------|------------|
| lik <u>E</u> dycja <u>W</u> idok Przej <u>dź</u> <mark>Konfiguracja kont</mark> |                                                                                                    | 23               | η                          |                                     |            |
| Pobierz V Support Mapisz                                                        | racja serwera poczty wychodzącej (SMTP)                                                            |                  |                            | nunnin windowski - «Cad - Chift - K | ₽ ≡        |
| Szkice Kopie i foldery Podczas za                                               | rządzania tożsamościami można wskazać dowolny serwer z poni:                                       | tszej listy jako |                            | -                                   |            |
| Wysłane Tworzenie "Serwer po                                                    | czty wychodzącej (SMTP)" lub uzyć serwera ustawionego jako do<br>erajac "Użyj domyślnego serwera". | imysiny na tej   | Adresat                    | Data                                | ~ 14       |
| Archiwum Niechciana poczta                                                      |                                                                                                    |                  | nformatycy                 | 12:58                               | - Â        |
| Miejsce na dysku W.mikiasz                                                      | ewski - smtp.poczta.onet.pi                                                                        | <u>D</u> odaj    | Informatycy                | 2012-08-07 22:43                    |            |
| Niewysłane Potwierdzenia Wmikłasz                                               | ewski - mail.solex.com.pi (Domysiny)                                                               | <u>E</u> dytuj   | informaticov               | 2013-08-07 20:10                    |            |
| Zabezpieczenia doli_wito                                                        | wop.pr - smip.poczta.onei.pr                                                                       | Usuń             | Informatycy                | 2013-08-06 17:25                    |            |
| Odebrane (5)     Playada Serwer SMTP                                            |                                                                                                    |                  | informatycy                | 2013-08-06 15:51                    |            |
| Szkice Konfiguracja se                                                          |                                                                                                    | Domyślny         | informatycy                | 2013-08-06 15:38                    |            |
| Wystane Opisi                                                                   |                                                                                                    |                  | informatycy                | 2013-08-06 14:40                    |            |
| Nosz                                                                            | server1300003 home n                                                                               |                  | nformatycy, Andrzej Kwiręg | 2013-08-06 13:32                    |            |
| Odebrane     Mieisce na dysl     Nieisce na dysl     Nieisce na dysl            |                                                                                                    |                  | Informatycy                | 2013-08-05 13:01                    |            |
| Port:                                                                           | 25 Domysiny: 587                                                                                   |                  | informatycy                | 2013-08-05 12:44                    |            |
| Wysłane Zabezpieczenia Zabezpieczenia                                           | i uwierzytelnianie                                                                                 |                  | informatycy                | 2013-08-05 12:33                    |            |
| ₩ Kosz A BLK                                                                    | nale anaria                                                                                        |                  | Informatycy                | 2013-08-05 12:03                    |            |
| S Informatycy Konfiguracja se                                                   | połączenia: Bez szytrowania                                                                        |                  | nformatycy,serwer139000    | 2013-08-05 12:03                    |            |
| A Odebrane (1) Kopie i foldery Metoda uwierzy                                   | telniania: Hasło przesyłane otwartym tekstem 👻                                                     |                  | nformatycy                 | 2013-08-01 11:57                    |            |
| Szkice Tworzenie Użytkownik:                                                    | informatycy@playada.pl                                                                             |                  | Informatycy                | 2013-08-01 10:43                    | +          |
| Wysłane E Niechciana po                                                         |                                                                                                    |                  | 🔦 Odpowiedz 🔿              | Przekaż Archiwizuj Niechciana       | 🛇 Usuń     |
| Tei Miejsce na dys                                                              | OK Anuluj                                                                                          |                  |                            |                                     |            |
| 🖂 Playada Potwierdzenia                                                         |                                                                                                    |                  |                            |                                     | Inne •     |
| A Odebrane Zabezpieczenia                                                       |                                                                                                    |                  |                            |                                     |            |
| Szkice IO A Lokalne foldery                                                     |                                                                                                    |                  | nia ustawien konta.        |                                     |            |
| Wysłane Niechciana poczta                                                       |                                                                                                    |                  |                            |                                     |            |
| Miejsce na dysku                                                                |                                                                                                    |                  |                            |                                     |            |
| BLK Poczta wychodząca                                                           |                                                                                                    |                  |                            |                                     |            |
| 🖄 Odebrane                                                                      |                                                                                                    |                  |                            |                                     |            |
| Szkice <u>Operacje</u> *                                                        |                                                                                                    |                  |                            |                                     |            |
| Wysłane                                                                         | OK                                                                                                 | Δουίμί           |                            |                                     |            |
| Cosz                                                                            |                                                                                                    | , manag          | IJ                         |                                     |            |
| Brak wiadomości do pobrania                                                     |                                                                                                    |                  |                            | Nieprzeczytane: 0 R                 | lazem: 757 |